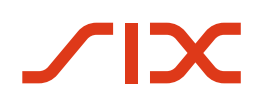

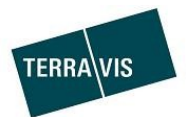

# Istruzioni per ordinare il certificato di firma

valide dal 01.3.2024

# Registro delle modifiche

| Versione | Stato | Nome         | Data     | Descrizione       |
|----------|-------|--------------|----------|-------------------|
| 0.1      | Draft | Second-Level | 29.03.24 | Versione iniziale |

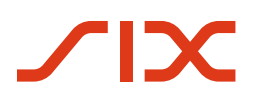

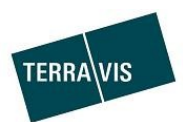

## Indice

| 1.  | Premessa sull'ordinazione della firma digitale       | 3  |
|-----|------------------------------------------------------|----|
| 2.  | Ordinazione di un certificato di firma digitale      | 3  |
| 2.1 | Ordinazione del certificato DigiCert                 | 3  |
| 2.1 | .1 Creazione di un'identità digitale                 | 3  |
| 3.  | Verifica dell'identità tramite l'app IDnow Autoldent | 6  |
| 3.1 | App Autoldent                                        | 6  |
| 4.  | Verifica dell'identità tramite l'app IDnow Autoldent | 16 |
| 5.  | Supporto                                             |    |

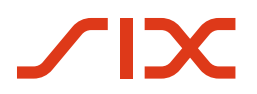

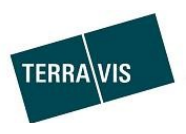

## 1. Premessa sull'ordinazione della firma digitale

Per poter utilizzare il servizio di firma di Terravis occorre avere precedentemente ordinato un certificato di firma digitale. Le istruzioni fungono da supporto nell'ordinazione del certificato di firma digitale.

Costi e fattura

### 2. Ordinazione di un certificato di firma digitale

2.1 Ordinazione del certificato DigiCert

Per ordinare un certificato di firma, la preghiamo di cliccare sul seguente link:

https://one.ch.digicert.com/documentmanager/enroll/f705ea94-1800-479a-9c36-c5cbe62ffbf0

#### 2.1.1 Creazione di un'identità digitale

Inserisca i suoi dati e clicchi su «Next»:

|                                                          |                                                      |         | Create a digital ID |                 |
|----------------------------------------------------------|------------------------------------------------------|---------|---------------------|-----------------|
|                                                          | (                                                    | •       |                     |                 |
|                                                          | Ente                                                 | details | Confirm email       | Verify identity |
| Enter your details<br>Already have a digital ID? Sign in |                                                      |         |                     |                 |
| Email                                                    |                                                      |         |                     |                 |
| john.doe@gmail.com                                       |                                                      |         |                     |                 |
| First name Last name                                     |                                                      |         |                     |                 |
| John Doe                                                 |                                                      |         |                     |                 |
| Mobile number                                            |                                                      |         |                     |                 |
| • • +41 79 111 22 33                                     |                                                      |         |                     |                 |
| Username                                                 | Password Requirements                                |         |                     |                 |
| john.doe@gmail.com                                       | Minimum 8 characters                                 |         |                     |                 |
| Password                                                 | Maximum 255 characters     At least 1 each:          |         |                     |                 |
|                                                          | Lowercase letter                                     |         |                     |                 |
| Language                                                 | <ul> <li>Uppercase letter</li> <li>Symbol</li> </ul> |         |                     |                 |
| Français 🗸                                               | Number                                               |         |                     |                 |
| Next                                                     |                                                      |         |                     |                 |

Figura 1: inserimento dei dati personali

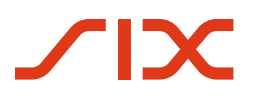

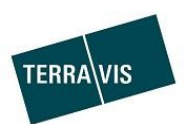

Verifichi ora il suo indirizzo e-mail inserendo il codice di convalida a sei cifre che ha ricevuto tramite email:

|                                                    |                  |                                                                                               |               | Cre                     | ate a digital ID                          |                                                                            |
|----------------------------------------------------|------------------|-----------------------------------------------------------------------------------------------|---------------|-------------------------|-------------------------------------------|----------------------------------------------------------------------------|
|                                                    |                  |                                                                                               |               |                         |                                           |                                                                            |
| Enter your detail<br>Already have a digital ID? Si | S<br>gn in       |                                                                                               | Enter details | [External Sender] C     | Code de validation DigiCert C             | Verity identity<br>ONE<br>③ ← Reply ≪ Reply All → Forward<br>Mit 06:03.202 |
| Email<br>john.doe@gmail.com                        |                  |                                                                                               |               |                         | digid                                     | cert°                                                                      |
| First name<br>John<br>Mohile number                | Last name<br>Doe |                                                                                               |               |                         | The linked image car<br>may have been mov | nnst be displayed. The file<br>ref, renamed, or deleted. Ye                |
| ■ v +41 79 111 22 33                               |                  | Password Requirements                                                                         |               | Bonjour, -<br>Votre coo | Code de valida                            | tion DigiCert ONE                                                          |
| John doe@gmail.com Password Language Français      |                  | Minimum Scharacters Maximum 255 characters At least 1 each: Lowercase letter Uppercase letter |               | 78544<br>Merci I        | 8                                         |                                                                            |
|                                                    |                  | <ul> <li>Symbol</li> <li>Number</li> </ul>                                                    |               | L'équipe<br>1-801-701-  | DigiCert<br>9600   Courriel               |                                                                            |
| Next                                               |                  |                                                                                               |               | -                       | DigiCert, Inc. © Tous droits rése         | ervés <u>Politique de confidentialité</u>                                  |

Figura 2, conferma dell'e-mail

Dopo la conferma della sua e-mail viene visualizzata la finestra relativa alle condizioni generali e alle disposizioni in materia di protezione dei dati di DigiCert. Se accetta le condizioni e le disposizioni, spunti le caselle di controllo e clicchi su «Next»:

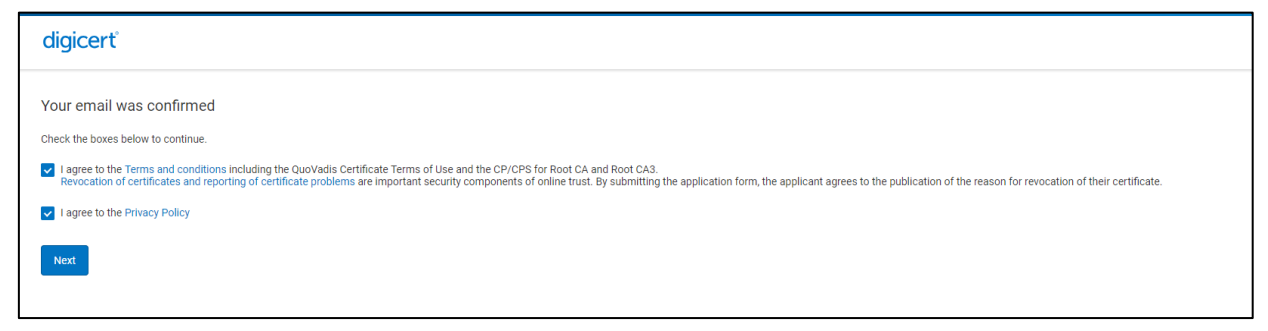

Figura 3, conferma dell'e-mail

Viene ora verificata la sua identità. Si accerti di avere a portata di mano il suo documento di identità. Scarichi sul suo dispositivo mobile l'app IDnow Autoldent e inserisca quindi il codice di verifica che ha ricevuto tramite e-mail.

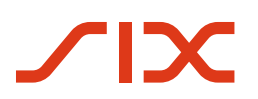

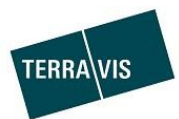

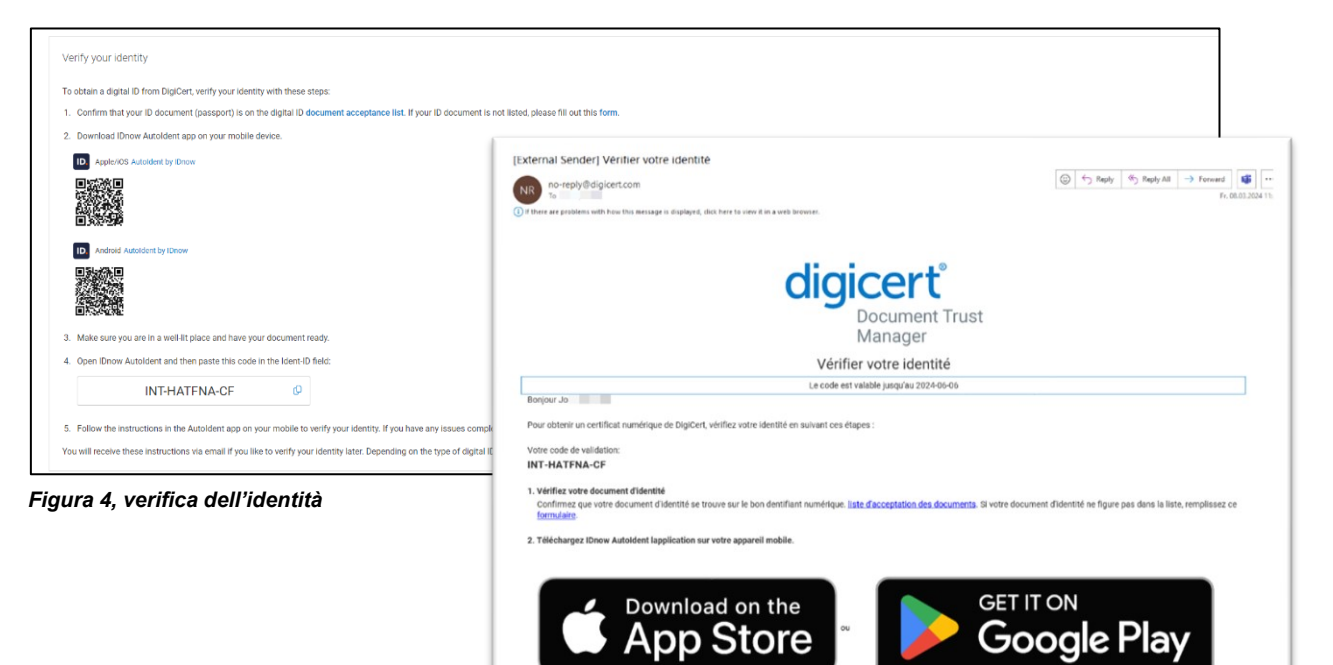

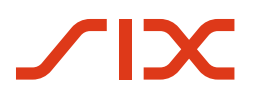

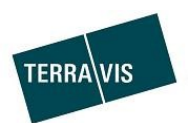

## 3. Verifica dell'identità tramite l'app IDnow Autoldent

Per la verifica della sua identità verranno ora eseguite alcune operazioni sull'app Autoldent. Di seguito è illustrata la procedura da seguire passo dopo passo.

#### 3.1 App Autoldent

Dopo aver installato l'app Autoldent sul suo dispositivo mobile, apra l'app e digiti l'Ident-ID che ha ricevuto tramite e-mail, quindi clicchi su «**Avviare**»:

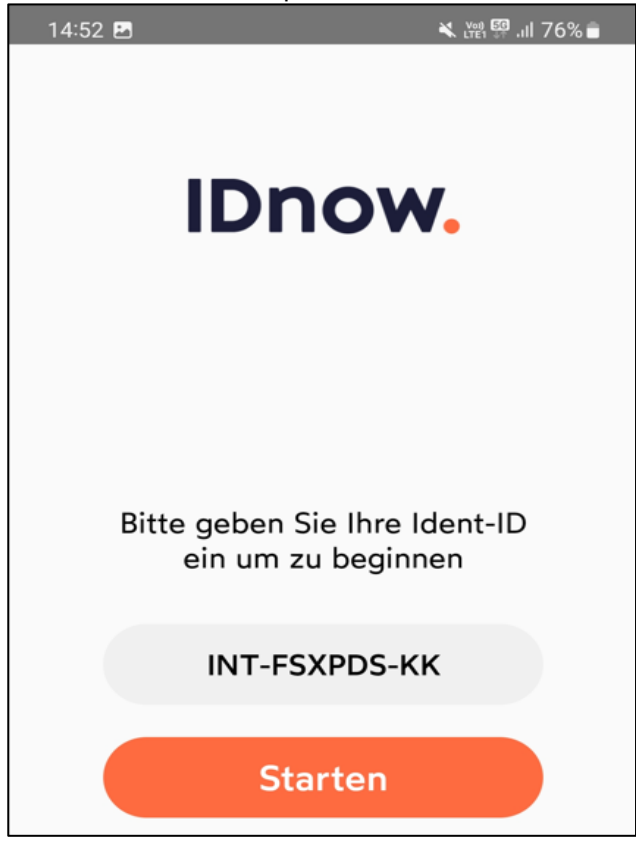

Figura 5, app IDnow

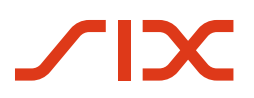

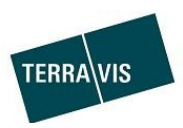

Vengono ora visualizzate le condizioni generali. Se le accetta, spunti la casella di conferma. Clicchi ora su «Avviare l'identificazione»:

| 14:52 <b>E</b> | S 🕺 ₩ 🛱 .il 75% 🔒                                                                                                |
|----------------|----------------------------------------------------------------------------------------------------|
| $\times$       |                                                                                                    |
| G              | Allgemeine<br>eschäftsbedingungen                                                                                |
|                | Ich habe die<br>Datenschutzrichtlinie von<br>IDnow gelesen und stimme<br>den Servicebedingungen von<br>IDnow zu. |
|                | Datenschutzrichtlinie<br>Servicebedingungen                                                                      |
|                |                                                                                                    |
|                | Identifizierung starten                                                                                          |
|                | Ich stimme nicht zu                                                                                              |

Figura 6, condizioni generali

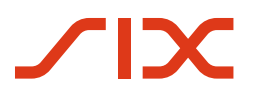

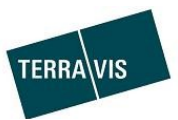

Ora ha luogo l'identificazione del suo documento di identità e un video selfie:

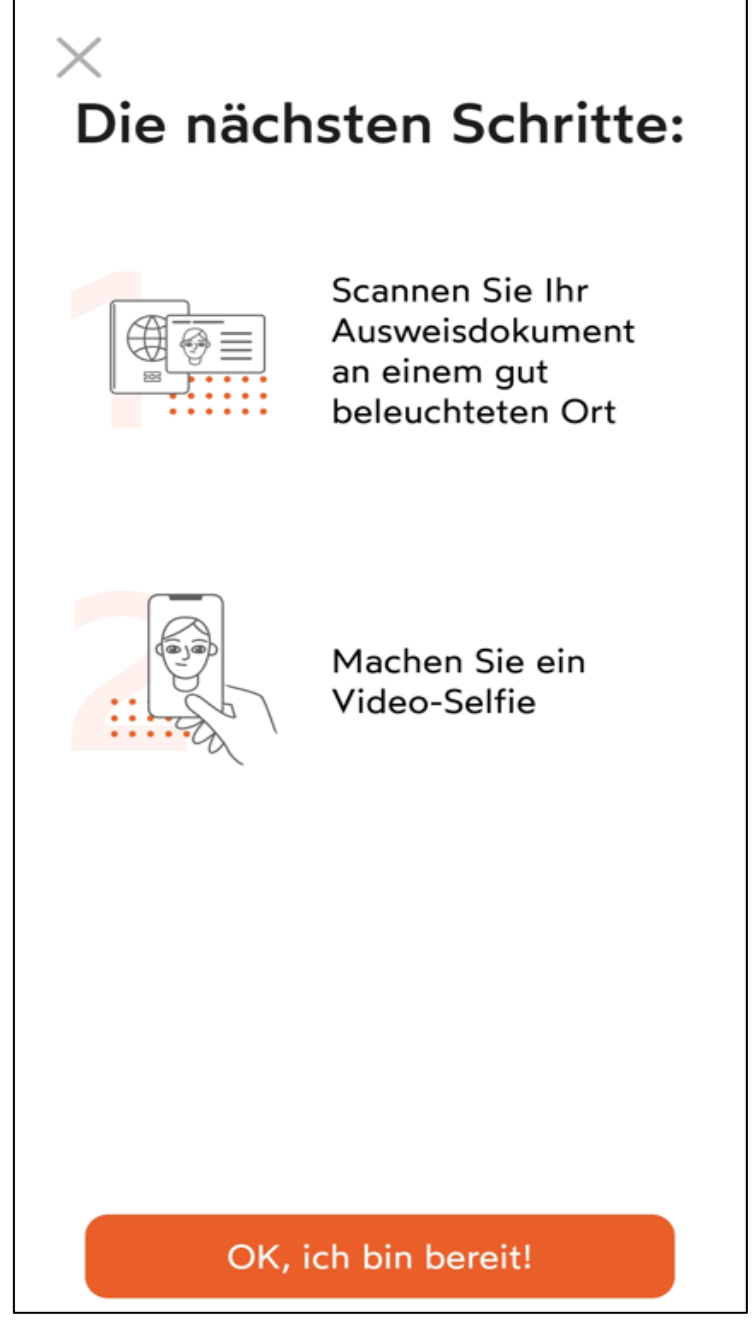

Figura 7, passi successivi

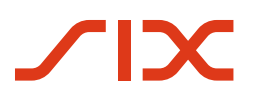

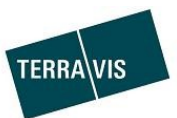

Presenti ora il fronte del suo documento:

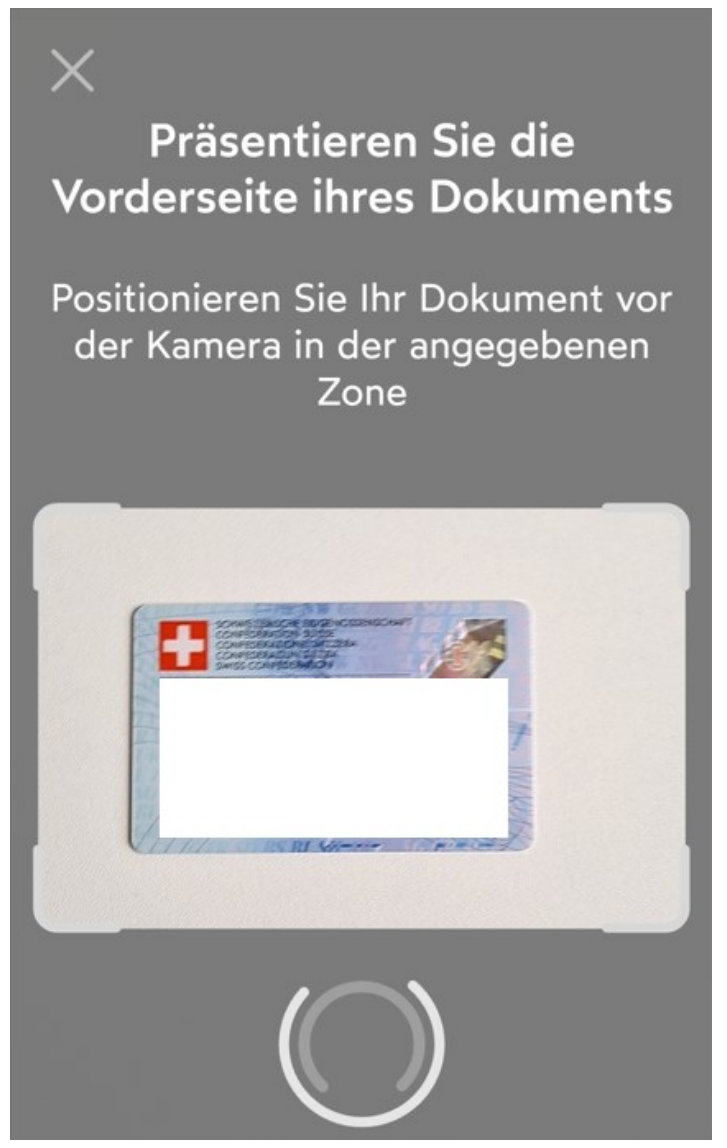

Figura 8, verifica del fronte del documento

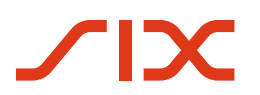

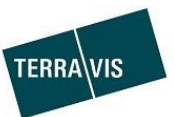

Presenti ora il retro del suo documento:

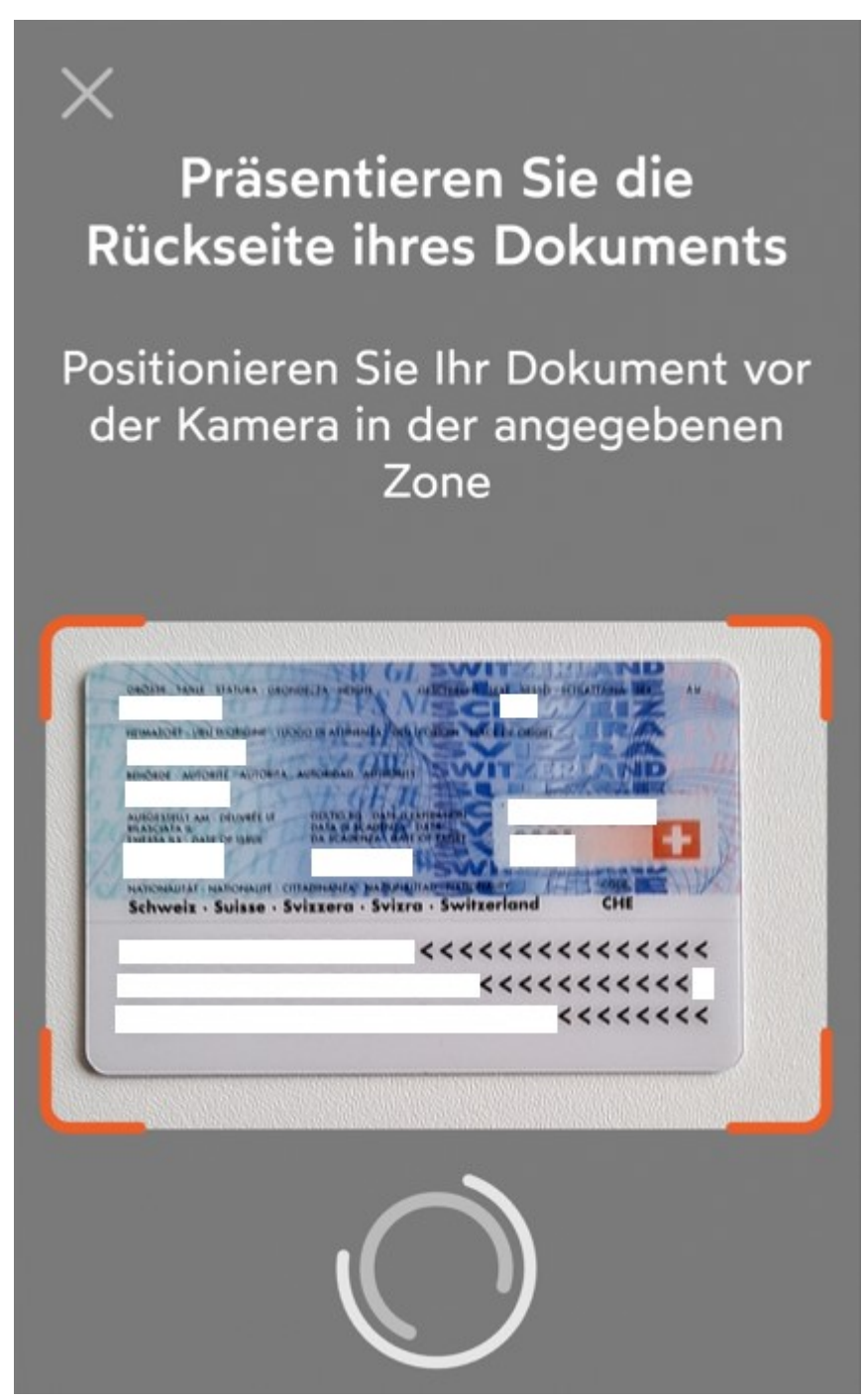

Figura 9, verifica del retro del documento

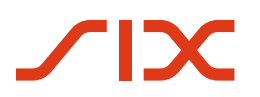

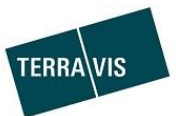

Verifichi ora i suoi dati e clicchi su «Continuare»

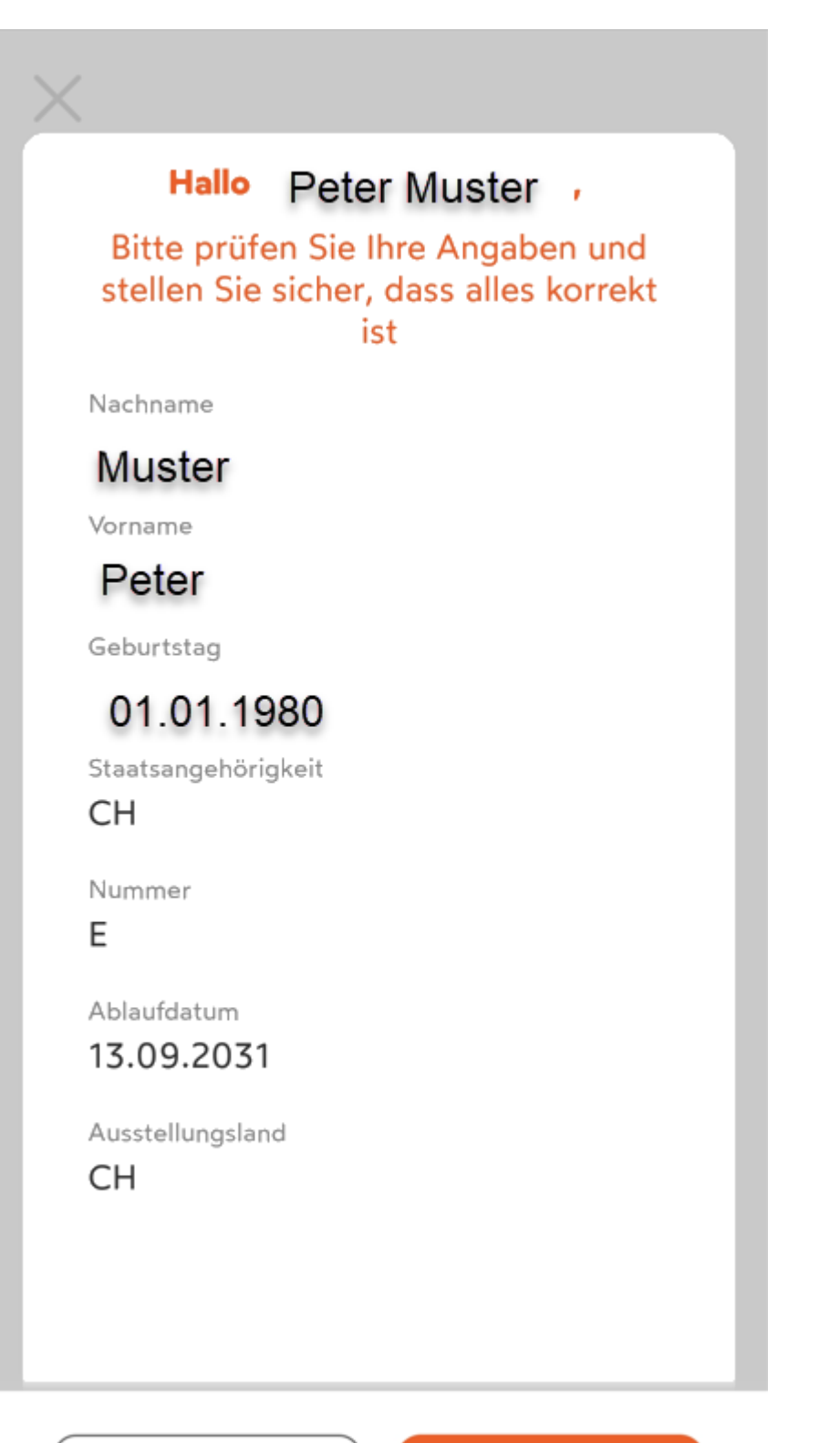

Neu scannen

Weiter

Figura 10, verifica dei dati

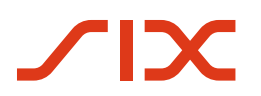

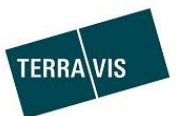

Per la verifica del documento, inclini la carta:

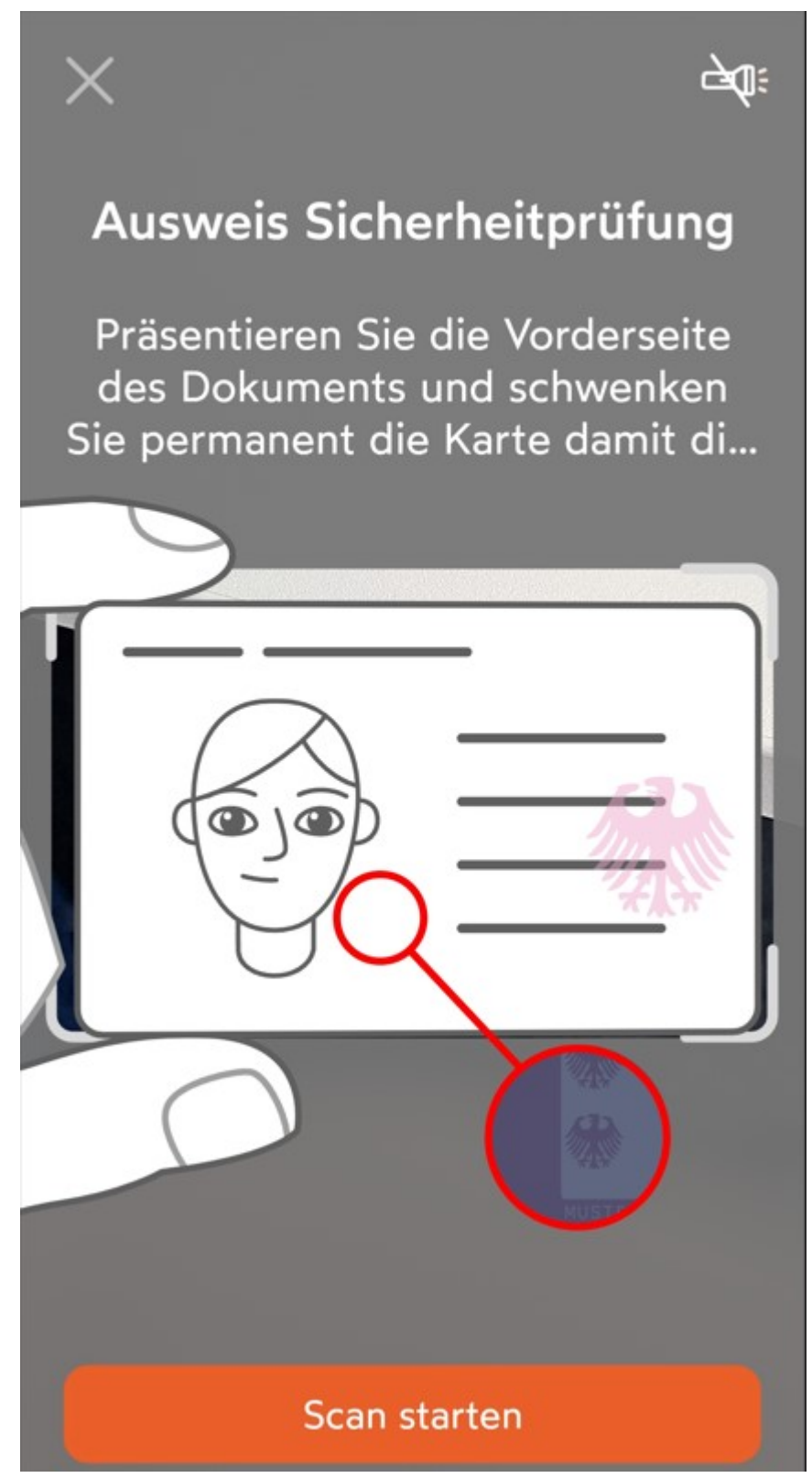

Figura 11, verifica della carta d'identità

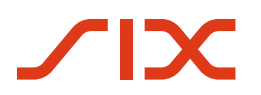

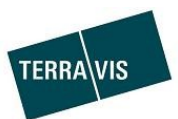

Dopo che il documento è stato scansionato con successo, viene visualizzata la seguente finestra:

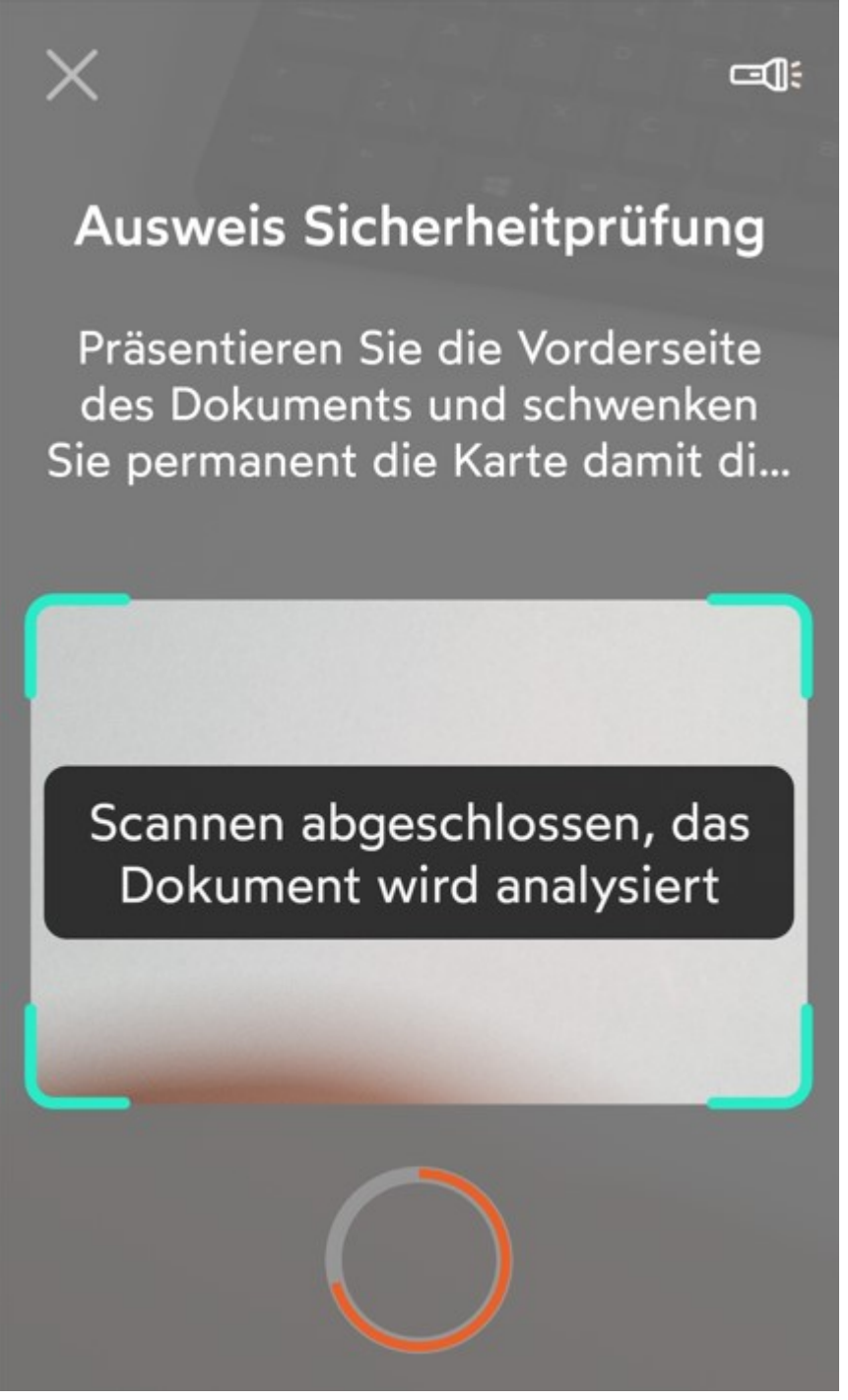

Figura 12, conclusione del controllo di sicurezza

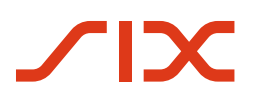

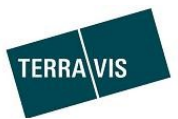

Ora ha luogo l'identificazione tramite video selfie

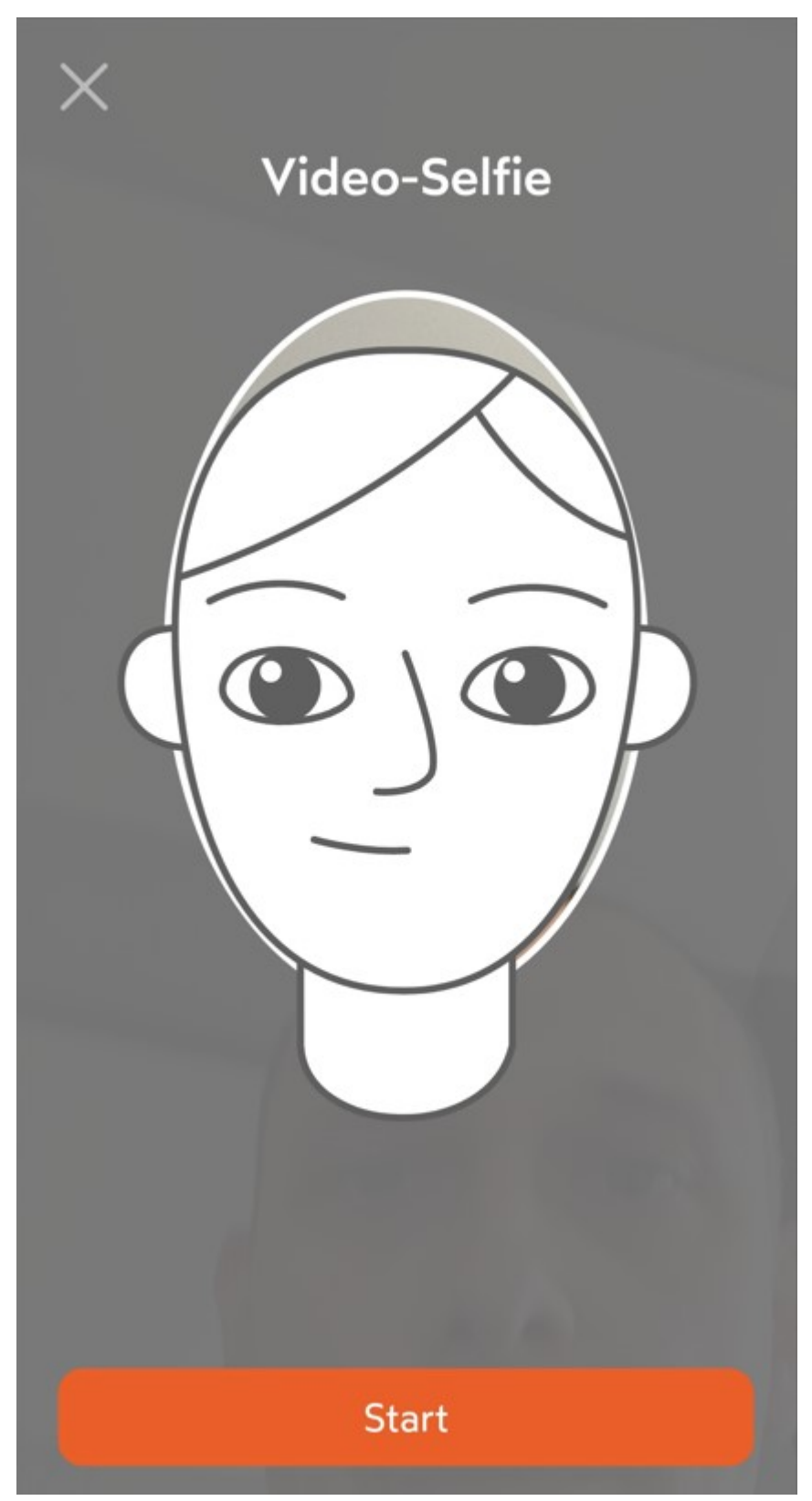

Figura 13, video selfie

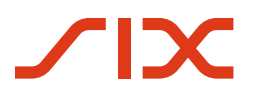

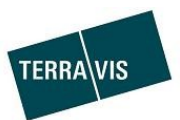

Se la ripresa ha avuto esito positivo, viene visualizzata questa finestra:

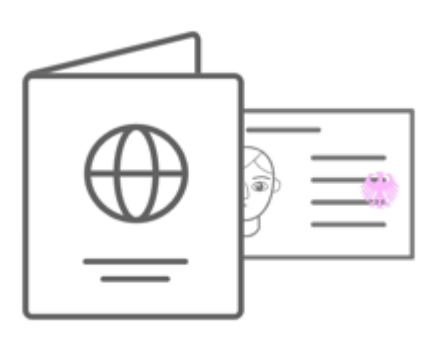

# Verifizierungsdaten erfolgreich übermittelt

Ident-ID INT-FSXPDS-KK

Ihre Identifizierung wurde erfolgreich übermittelt und wird innerhalb von 15' während den Öffnungszeiteten geprüft. (Montag - Samstag, 07.00 -22.00)

# Beenden

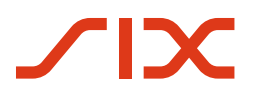

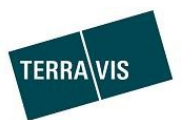

Figura 14, conclusione della verifica

## 4. Verifica dell'identità tramite l'app IDnow Autoldent

Dopo che è avvenuta l'identificazione tramite l'app Autoldent occorre attivare la propria firma digitale. A tale scopo, segua le istruzioni di DigiCert che ha ricevuto tramite e-mail:

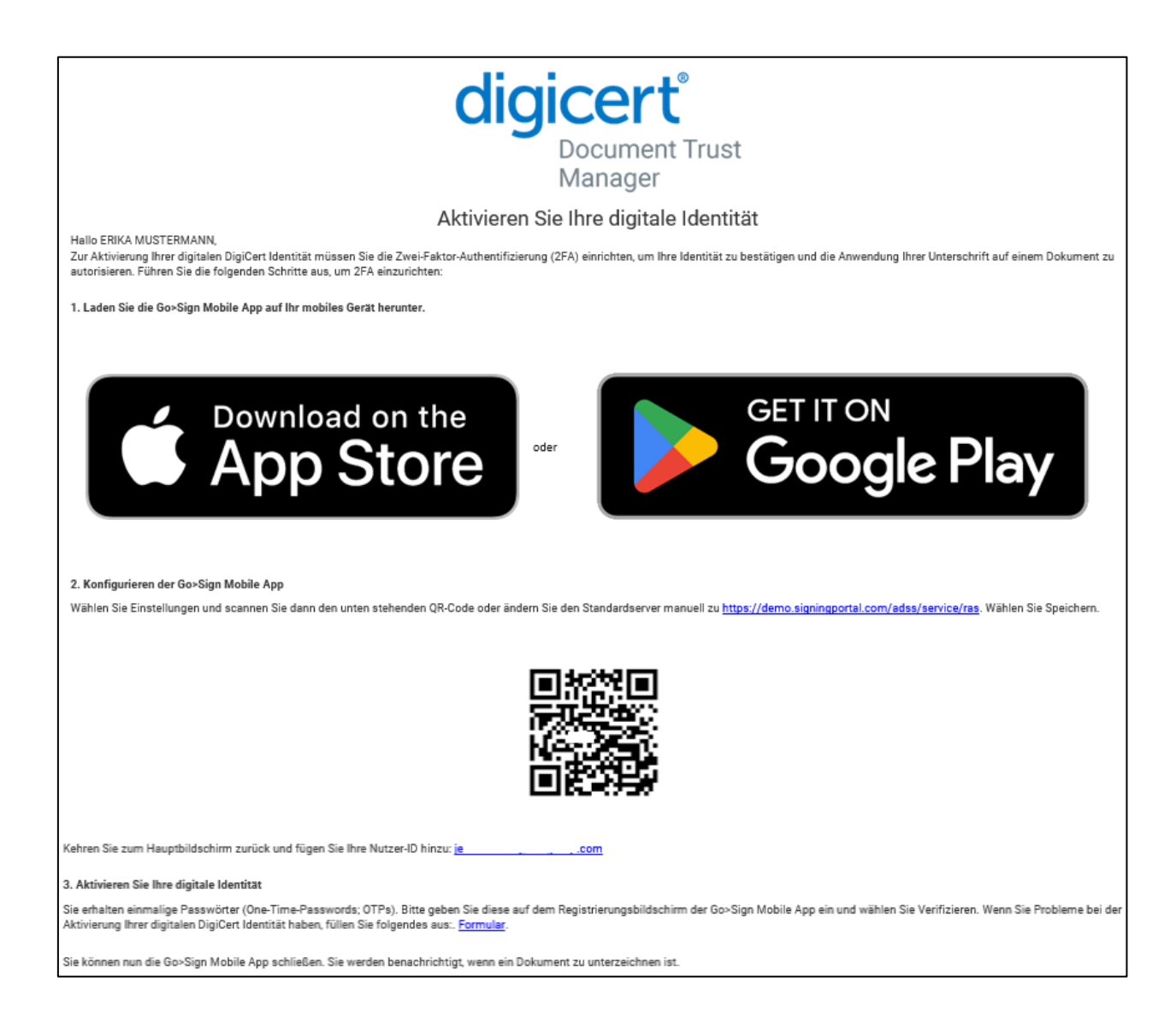

### 5. Supporto

In caso di domande può rivolgersi a second-level@terravis.ch.